# お知らせを確認する(クイック設定パ ネル)

クイック設定パネルでは、アイコンをタップして機能のON/OFFな どを設定できます。

## クイック設定パネルを開く

# 1

ステータスバーを下にフリック

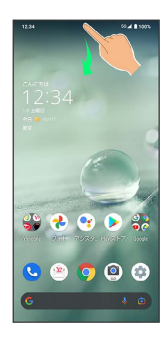

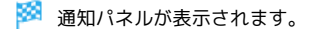

# 2

通知パネルを下にフリック

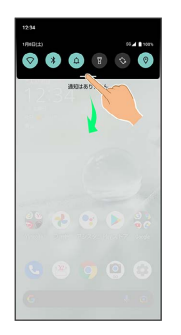

🏁 クイック設定パネルが表示されます。

・通知パネルが開いてない状態で、ステータスバーを2本の指で下に フリックしても、クイック設定パネルが表示されます。

### 💽 クイック設定パネルを閉じる

クイック設定パネルを上にフリック

## クイック設定パネルの見かた

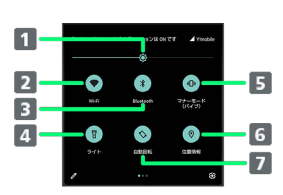

画面の明るさを調節
Wi-Fiの有効/無効を切り替え
Bluetooth®機能のON/OFFを切り替え
ライトの点灯/消灯を切り替え
マナーモード (OFF/バイブ/ミュート)の切り替え

- 6 位置情報の有効/無効を切り替え
- 7 画面の自動回転の有効/無効を切り替え

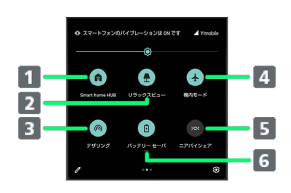

| 1 | Smart home HUBの起動      |
|---|------------------------|
| 2 | リラックスビューのON/OFFを切り替え   |
| 3 | Wi-FiテザリングのON/OFFを切り替え |
| 4 | 機内モードの有効/無効を切り替え       |
| 5 | ニアバイシェアを表示             |
| 6 | バッテリーセーバーのON/OFFを切り替え  |

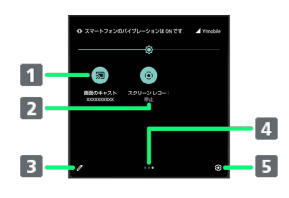

1 キャスト画面を表示

- 2 スクリーン レコードの開始/停止を切り替え
- 3 クイック設定パネルの編集画面を表示
- 4 機能ボタンのシート位置を表示1

5 設定を起動

 機能ボタンの表示領域を左右にフリックすると、シートを切り替 えることができます。

🛐 音楽再生中の表示について

クイック設定パネル内に操作パネルが表示され、再生/一時停止 などの操作ができます。

# クイック設定パネルをアレンジする

#### 機能ボタンを並べ替える

クイック設定パネルで 🥢 ラ 機能ボタンをロングタッチ ラ ドラッグして並べ替え

#### 機能ボタンを追加する

クイック設定パネルで 🖉 ᅙ 「タイルを追加するには長押し してドラッグ」の下部にある機能ボタンをロングタッチ ᅙ 配 置する位置までドラッグ

#### 機能ボタンを削除する

クイック設定パネルで 🖉 ⋺ 機能ボタンをロングタッチ ⋺ 「削除するにはここにドラッグ」までドラッグ

クイック設定パネルをリセットする

クイック設定パネルで 🖉 ラ 🕴 ラ リセット